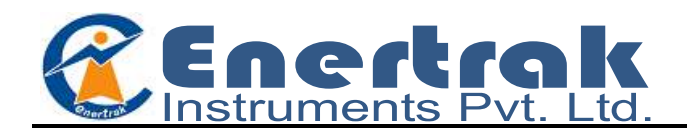

## **Display Parameter Sequence**

| Display Parameter           | Display on<br>Screen | Action with<br>Kevs        |  |
|-----------------------------|----------------------|----------------------------|--|
| Avg L-N Voltage             | XXX.X                |                            |  |
| Avg Current                 | X.XXX                |                            |  |
| Frequency                   | XX.XX                |                            |  |
| Avg L-L Voltage             | XXX.X                |                            |  |
| Avg Current                 | x.xxx                |                            |  |
| Power Factor                | x.xx                 | DOWN (↓)                   |  |
| R-Y-B Combined kW           | XX.X                 | key is used to             |  |
| R-Y-B Combined kVAr         | xx.x                 | parameters                 |  |
| Power Factor                | x.xx                 |                            |  |
| R-Y-B Combined kW           | XX.X                 |                            |  |
| R-Y-B Combined kVAr         | xx.x                 |                            |  |
| R-Y-B Combined kVA          | X.XX                 |                            |  |
| Press Page Kev              |                      | ۲                          |  |
| Instance Parameters         |                      | Press Enter Key            |  |
|                             |                      | (∟)                        |  |
| Line Voltage b/w R&Y        | XXX.X                |                            |  |
| Line Voltage b/w Y&B        | XXX.X                |                            |  |
| Line Voltage b/w B&R        | XXX.X                |                            |  |
| R – Phase Voltage           | XXX.X                |                            |  |
| Y – Phase Voltage           | XXX.X                |                            |  |
| B – Phase Voltage           | XXX.X                |                            |  |
| R – Phase Current           | X.XXX                |                            |  |
| Y – Phase Current           | X.XXX                |                            |  |
| B – Phase Current           | X.XXX                |                            |  |
| R – Phase Power Factor      | X.XX                 | UP (↑) &                   |  |
| Y – Phase Power Factor      | X.XX                 | DOWN (↓)<br>key is used to |  |
| B – Phase Power Factor      | X.XX                 | see the                    |  |
| R – Phase kW                | XX.X                 | parameters                 |  |
| Y – Phase kW                | XX.X                 |                            |  |
| B – Phase kW                | XX.X                 |                            |  |
| R – Phase kVAr              | XX.X                 |                            |  |
| Y – Phase kVAr              | XX.X                 |                            |  |
| B – Phase kVAr              | XX.X                 |                            |  |
| R – Phase kVA               | XX.X                 |                            |  |
| Y – Phase kVA               | XX.X                 |                            |  |
| B – Phase kVA               | XX.X                 |                            |  |
| RPM                         | XXXX                 |                            |  |
| Press Page Key              |                      | ۲                          |  |
| Instance Parameters         | INST PARA            | Press Enter Key<br>(↓)     |  |
| R-Y-B Combined kWh          | XXXXXXXX             |                            |  |
| R-Y-B Combined kVArh(Lag)   | XXXXXXXX             | UP (↑) &                   |  |
| R-Y-B Combined kVArh (Lead) | XXXXXXXX             | DOWN (↓)                   |  |
| R-Y-B Combined kVAh         | XXXXXXXX             | key is used to see the     |  |
| Running Hours               | XXXXXX.XX            | parameters                 |  |
| Power on Hours              | XXXXXX.XX            |                            |  |
| Intr                        | XXXX                 |                            |  |
| L                           | 1                    | 1                          |  |

| Press Page Key              |               | ۲                                                               |  |
|-----------------------------|---------------|-----------------------------------------------------------------|--|
| THD in %                    | THD           | Press Enter Key<br>(↓)                                          |  |
| R – Phase THD Voltage       | XXX.X         | UP (↑) &                                                        |  |
| Y – Phase THD Voltage       | XXX.X         |                                                                 |  |
| B – Phase THD Voltage       | XXX.X         | DOWN (↓)                                                        |  |
| R – Phase THD Current       | X.XXX         | see the                                                         |  |
| Y – Phase THD Current       | X.XXX         | parameters                                                      |  |
| B – Phase THD Current       | X.XXX         |                                                                 |  |
| Press Page Key              |               | ۲                                                               |  |
| Set Parameters              | SET PARA      | Press Enter Key<br>(↓)                                          |  |
| Ctp                         | XXXX          | UP (↑) &                                                        |  |
| CtS                         | х             | DOWN (↓)                                                        |  |
| PtP                         | XXX.X         | see the                                                         |  |
| PtS                         | XXX           | parameters                                                      |  |
| Star / Delta                | Star          | UP (↑) &                                                        |  |
| Pole                        | XX            |                                                                 |  |
| Id                          | XXX           | key is used to                                                  |  |
| Parity                      | None          | see the parameters                                              |  |
| Baud Rate                   | XXXX          |                                                                 |  |
| Press Page Key              |               | ۲                                                               |  |
| Old Intg Parameters         | Old INTG PARA | Press Enter Key<br>(↓)                                          |  |
| R-Y-B Combined kWh          | XXXXXXXX      |                                                                 |  |
| R-Y-B Combined kVArh(Lag)   | XXXXXXXX      | UP (↑) &<br>DOWN (↓)<br>key is used to<br>see the<br>parameters |  |
| R-Y-B Combined kVArh (Lead) | XXXXXXXX      |                                                                 |  |
| R-Y-B Combined kVAh         | XXXXXXXX      |                                                                 |  |
| Run Hour                    | XXXXXX.XX     |                                                                 |  |

## **Connection Diagram(3P4W)**

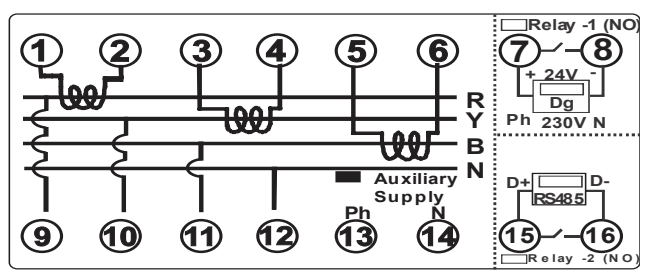

Connection Diagram(3P3W)

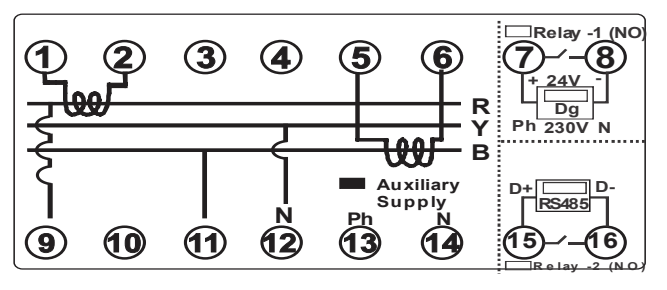

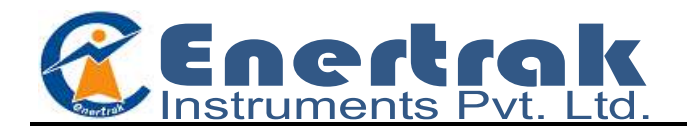

## Programming Mode:

| S. No. | Key Action                                                                                                    | Key Indication | Display                           |
|--------|----------------------------------------------------------------------------------------------------|----------------|-----------------------------------|
| 1      | Press Down & Enter key together. Meter goes to Programming Mode                                                                                                    | ل₊↓            | Prog<br>PAGE                      |
| 2      | Press Enter key, Meter prompts for entry of password. The default password is '1000'.                                                                                               | ل <b>ہ</b>     | PASS<br>0000                      |
| 3      | Now, by using Up & Down key, user can change the value of $1^{st}$ digit of MSB.                                                                                                    | ↑↓             | PASS<br>1000                      |
| 4      | Now press Enter key 4 times, Meter goes to Star/ Delta Connection.                                                                                                    | Ļ              | Edit<br>Star                      |
| 5      | Press Enter Key, it goes to changeable mode.                                                                                                    | Ļ              | Edit<br>Star <sup>1</sup>         |
| 6      | Down key is used to select Star mode and Up key is used to select Delta mode.                                                                                                    | ↑↓             | Edit<br>Delta                     |
| 7      | Press Page key, Meter goes in CT Primary mode.                                                                                                    | ۲              | Edit<br>CtP<br>0200               |
| 8      | Press Enter key, '1' appears at second display of FND.                                                                                                    | لہ             | Edit<br>CtP1<br>0200 <sup>1</sup> |
| 9      | By using Up & Down key, user can change the value of $1^{st}$ digit of MSB.                                                                                                    | ↑↓             | Edit<br>CtP<br>1200 <sup>1</sup>  |
| 10     | Press Enter key, '2' appears at second display of FND.                                                                                                    | لم             | Edit<br>CtP2<br>1500              |
| 11     | By using Up & Down key, user can change the value of $2^{nd}$ digit of MSB and so on.                                                                                               | ↑↓             | Edit<br>CtP<br>1500               |
| 12     | Press Page key, Meter goes to CT Secondary mode.                                                                                                    | ۲              | Edit<br>CtS<br>5                  |
| 13     | Press Enter key, '1' appears at second display of FND.                                                                                                    | Ļ              | Edit<br>CtS1<br>5                 |
| 14     | Down key is used to select Secondary CT1 and Up key is used to select Secondary CT5.                                                                                                | ↑↓             | Edit<br>CtS1<br>5                 |
| 15     | Press Page key, Meter goes to PT Primary mode. In Delta connection,<br>PT Primary is in kilowatt and in Star connection, it is in volt. If user<br>select Delta, a LED of 'k' glow. | ۲              | Edit<br>PtP<br>415.0              |
| 16     | By using step 6, 7, 8 & 9, user can set the value of PT Primary.                                                                                                    | ↓↑५            | Edit<br>PtP<br>415.0              |
| 17     | Press Page key, Meter goes to PT Secondary mode.                                                                                                    | ۲              | Edit<br>PtS<br>415.0              |
| 18     | By using step 6, 7, 8 & 9, user can set the value of PT Secondary.                                                                                                    | ↑↓             | Edit<br>PtS<br>415.0              |

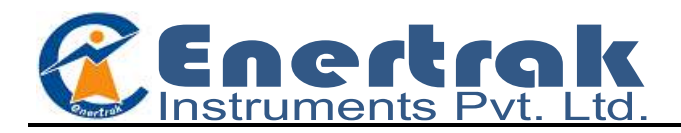

| S. No. | Key Action                                                                                                    | Key Indication | Display                |
|--------|----------------------------------------------------------------------------------------------------|----------------|------------------------|
| 19     | Press Page key, Meter goes to No. of pole selection mode.                                                                           | ۲              | Edit<br>Pol<br>04      |
| 20     | By using step 6, 7, 8 & 9, user can set the value of no. of Poles.                                                                  | ↑↓             | Edit<br>Pol1<br>04     |
| 21     | Press Page key, Meter goes to Meter ID selection mode.                                                                              | ۲              | Edit<br>Id<br>001      |
| 22     | By using step 6, 7, 8 & 9, user can set the value of Meter ID.                                                                      | ↑↓             | Edit<br>Id 1<br>001    |
| 23     | Press Page key, Meter goes to Parity mode. The default Parity is 'None' (fixed).                                                    | ۲              | Edit<br>Parity<br>none |
| 24     | Press Page key, Meter goes to Baud Rate selection mode.                                                                             | ۲              | Baud<br>1200           |
| 25     | Press Enter key to change the setting of Baud Rate.                                                                                 | لم<br>ا        | Edit<br>Baud<br>1200   |
| 26     | By using, Up & Down key, select the desired Baud Rate.                                                                              | ↑↓             | Edit<br>Baud<br>1200   |
| 27     | Press Page key, Meter goes to clear option of intg parameters<br>energy, run hour, power on hour.                                   | ۲              | Clr<br>intg            |
| 28     | Press Enter key to clear intg parameters.                                                                                           | Ļ              | Clr<br>intg<br>??      |
| 29     | Down key is used to select 'NO' option and Up key is used to select<br>'YES' option. Finally press the Enter key to reset all data. | ↑↓             | Clrt<br>intg<br>YES    |
| 30     | Press Page key, Meter goes to save option for all parameters.                                                                       | ۲              | Save                   |
| 31     | Press Enter key.                                                                                                    | Ļ              | Edit<br>Save           |
| 32     | By using Up & Down key, select the option of YES / NO. Finally press the enter key to save all data.                                | 1↓↓            | Edit<br>Save<br>YES    |

**Note:** In TMF-28 and TMFR-28, only one parameter can be selected at a time b/w kW and kVA. Programming mode of selection as per given following process.

| S. No. | Key Action                                                                                                    | Key Indication | Display               |
|--------|----------------------------------------------------------------------------------------------------|----------------|-----------------------|
| 1      | Press Page key after PTS mode, it goes in selection b/w kW and kVA.<br>Act.P $\rightarrow$ kW and App.P $\rightarrow$ kVA. | ۲              | Load<br>Act.p         |
| 2      | Press Enter key for edit mode.                                                                                             | Ļ              | Load<br>Edit<br>Act.p |
| 3      | By using Up and Down key, select kW or kVA.                                                                                | ↑↓             | Load<br>Edit<br>Act.p |

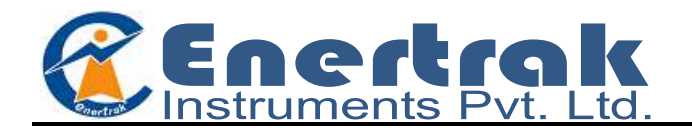

| Model No. →                     | THE 20       |         |        |              |
|---------------------------------|--------------|---------|--------|--------------|
| Display Parameters $\downarrow$ | TMF-28       | TMFR-28 | TMF-42 | TMFR-42      |
| Line Voltage b/w R&Y            | $\checkmark$ | √       | 1      | √            |
| Line Voltage b/w Y&B            | 1            | √       | 1      | √            |
| Line Voltage b/w B&R            | 1            | √       | 1      | √            |
| R – Phase Voltage               | 1            | √       | 1      | 1            |
| Y – Phase Voltage               | 1            | √       | 1      | √            |
| B – Phase Voltage               | 1            | √       | 1      | √            |
| R – Phase Current               | 1            | √       | 1      | √            |
| Y – Phase Current               | 1            | √       | 1      | √            |
| B – Phase Current               | 1            | √       | 1      | √            |
| R – Phase Power Factor          | √            | √       | 1      | √            |
| Y – Phase Power Factor          | √            | √       | 1      | √            |
| B – Phase Power Factor          | √            | √       | 1      | √            |
| R – Phase kW                    | $\checkmark$ | √       | 1      | √            |
| Y – Phase kW                    | 1            | √       | 1      | √            |
| B – Phase kW                    | $\checkmark$ | 1       | 1      | √            |
| R – Phase kVAr                  |              |         | 1      | √            |
| Y – Phase kVAr                  |              |         | 1      | √            |
| B – Phase kVAr                  |              |         | 1      | √            |
| R – Phase kVA                   | √            | 1       | 1      | √            |
| Y – Phase kVA                   | √            | √       | 1      | √            |
| B – Phase kVA                   | √            | 1       | 1      | √            |
| RPM                             | √            | 1       | 1      | √            |
| Avg L-N Voltage                 | √            | √       | 1      | √            |
| Avg L-L Voltage                 | √            | √       | 1      | √            |
| Avg Current                     | √            | √       | 1      | √            |
| Avg Power Factor                | 1            | √       | 1      | √            |
| R-Y-B Combined kW               | 1            | √       | 1      | √            |
| R-Y-B Combined kVAr             |              |         | 1      | √            |
| R-Y-B Combined kVA              | 1            | √       | 1      | √            |
| Frequency                       | 1            | √       | 1      | √            |
| R-Y-B Combined kWh              | 1            | √       | 1      | √            |
| R-Y-B Combined kVArh(Lag)       |              |         | 1      | √            |
| R-Y-B Combined kVArh (Lead)     |              |         | 1      | √            |
| R-Y-B Combined kVAh             | $\checkmark$ | √       | 1      | √            |
| Running Hours                   | $\checkmark$ | √       | 1      | $\checkmark$ |
| On Hours                        | $\checkmark$ | √       | 1      | $\checkmark$ |
| Intr                            | $\checkmark$ | √       | 1      | $\checkmark$ |
| RS-485                          |              | 1       |        | √            |